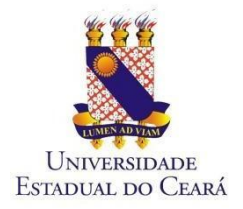

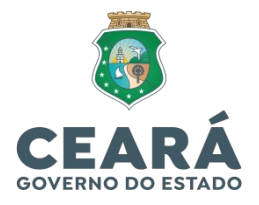

## TUTORIAL: CADASTRO DE VISITANTE RESTAURANTE UNIVERSITÁRIO

#### PARTE 01 - VISITANTE

1 - Acessar o link:

https://ru.uece.br/ru/main.jsf

#### 1.2 - Clicar no botão "Visitantes":

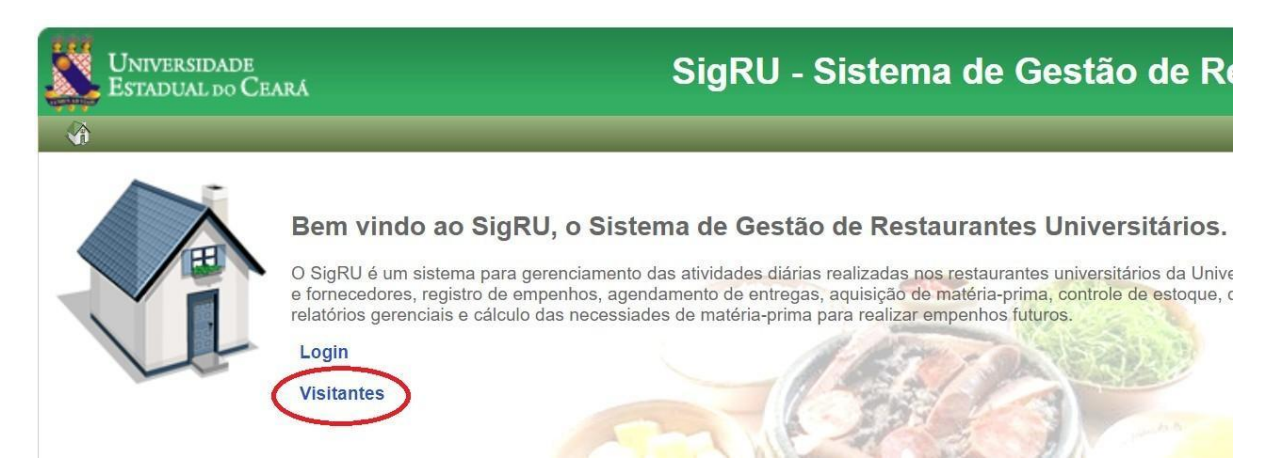

1.3 - Preencher com os dados: "Nacionalidade", "CPF" ou "Passaporte" e clicar em "Continuar"...

| Cadastro de Visitante | Cadastro de Visitante |
|-----------------------|-----------------------|
| * Campos Obrigatórios | * Campos Obrigatórios |
| * Nacionalidade:      | * Nacionalidade:      |
| Brasileiro 🗸          | Estrangeiro 🗸         |
| * CPF:                | * Passaporte:         |
|                       |                       |
| Continuar             | Continuar             |

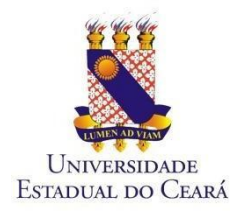

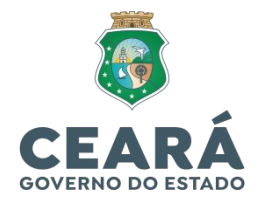

1.4 - Preencher os campos com as informações obrigatórias e Salvar:

| Cadastro de Visitante                         |
|-----------------------------------------------|
| Dados Pessoais                                |
| * CPF:<br>País:<br>Brasil<br>* Nome:<br>Sexo: |
| Data de Nascimento:     E-mail Pessoal:       |
| * Telefone:                                   |
| Salvar Cancelar                               |

# 1.5 – Em seguida, abrirá uma tela de confirmação do cadastro:

Instruções de Acesso

 Sucesso ao salvar o(a) Visitante.

 Para acessar a rede da UECE veja os itens abaixo:

 1) Solicite a aprovação do seu cadastro de visitante por um usuário da UECE (TERCEIRIZADO, SERVIDOR TÉCNICO-ADMINISTRATIVO, SERVIDOR DOCENTE (PROFESSOR));

 2) Anote o código que será gerado após a aprovação, pois ele será utilizado no seu acesso;

 3) Ao entrar na página de acesso, informe o seu CPF ou número de passaporte no campo 'Usuário' e o código de acesso no campo 'Senha';

 4) Fique atento ao tempo que será disponibilizado para acesso à rede da UECE. Após encerrar o tempo disponibilizado, deve ser solicitado um novo código de acesso.

1.6 – Solicite a aprovação do seu cadastro de visitante pelo usuário da UECE do setor ao qual está vinculada a visitação (Terceirizado, Servidor Técnico-Administrativo ou Professor).

1.7 - Após a aprovação, o Visitante receberá no e-mail cadastrado um <u>código de acesso (senha)</u> para gerar o boleto de crédito de refeições (ver seção "COMO GERAR O BOLETO?").

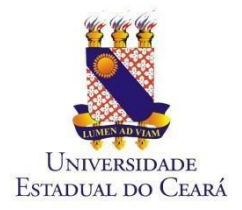

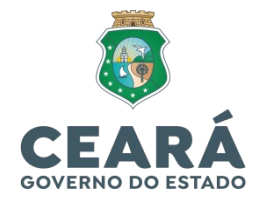

## PARTE 02 - USUÁRIO DA UECE AO QUAL ESTÁ

#### VINCULADO O VISITANTE

2.1 – Para aprovar a solicitação do visitante, o usuário da Uece terá que acessar o GIDU através do link, utilizando seu e-mail e senha institucional:

| Universidade<br>Estadual do Ceará | i -                                                                                                    | GIDU - 3.7.1 |
|-----------------------------------|----------------------------------------------------------------------------------------------------|--------------|
|                                   | Administração do Sistema<br>Informe seu e-mail e senha para acessar o sistema<br>Usuário:<br>Senha:<br>ENTRAR<br>Esqueci minha senha |              |
| Dep                               | Universidade Estadual do Ceará - UECE<br>artamento de Tecnologia da Informação e Comunicação<br>Política de Privacidade e Segurança  | - DETIC      |

https://gidu.uece.br/email/paginas/administracao/ inicio.jsf

2.2 – A seguinte tela abrirá e a pessoa que irá aprovar a solicitação deve clicar no botão "Visitantes":

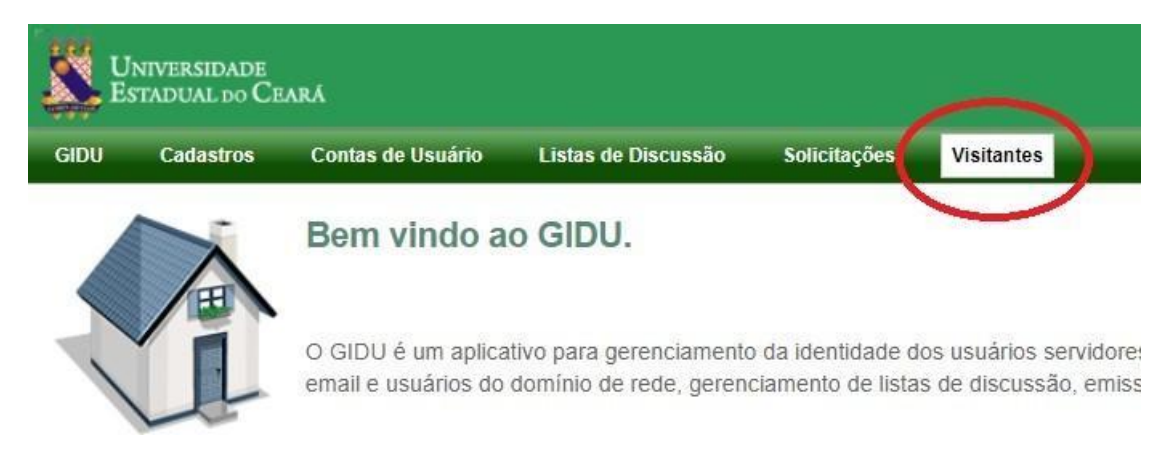

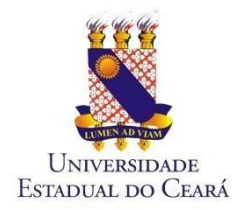

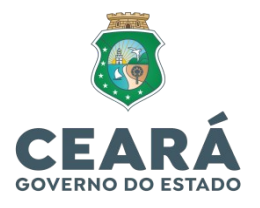

2.3 - Logo após, escolher a opção: "Visitantes":

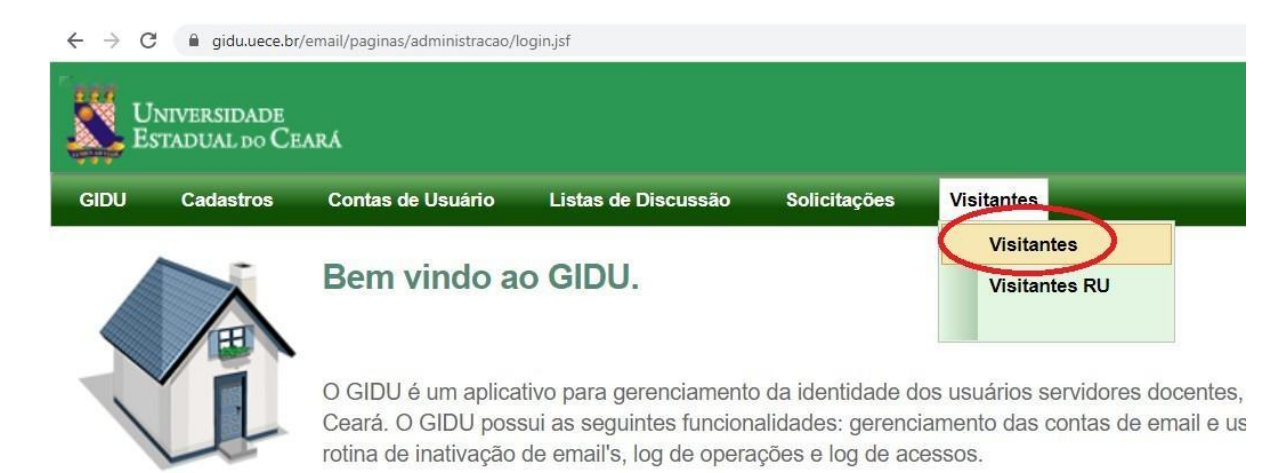

2.4 – Na penúltima coluna "RU", escolher a opção (RU UECE, RU CH, RU FAFIDAM ou RU FECLI) e clicar no

ícone 🤎 para aprovar a solicitação do Visitante:

| UN<br>Est                         | iversidade<br>fadual do Ceara |                     |              |               |                |                     |                  |            |                  |                     | GIDU - 3.     | 5.11 |
|-----------------------------------|-------------------------------|---------------------|--------------|---------------|----------------|---------------------|------------------|------------|------------------|---------------------|---------------|------|
| GIDU                              | Cadastros Contas de Usuário   | Listas de Discussão | Solicitações | Visitantes    |                |                     |                  |            |                  |                     |               | SAI  |
| 2                                 | Visitantes                    |                     |              |               |                |                     |                  |            |                  |                     | 4             | Home |
| Naciona<br>CPF:<br>Nome:<br>Pesqu | ilidade<br>v<br>isar Limpar   |                     |              |               |                |                     |                  |            |                  |                     | $\mathcal{V}$ |      |
| Status                            | Data/hora                     | Nome                |              | Nacionalidade | CPF/Passaporte | Aprovação           | Segue Restrição? | Uso de (h) | Expira em (dias) | Prazo Final         | RU            | Ação |
| 0                                 | 14/07/2022 10:57:20           | MARCIUS BENICIO     | )            | Brasileiro    |                | 14/07/2022 10:17:39 |                  | 50         | 5                | 14/07/2022 10 57 20 | ~             | 4    |
| 0                                 | 13/07/2022 14:21:33           | KARINAALVS          |              | Brasileiro    |                |                     |                  | -          |                  |                     | l≥ •          | 4    |
| 0                                 | 13/07/2022 13:42:13           | SABRINA             |              | Brasileiro    |                |                     |                  | -          |                  |                     | ×             | 4    |
| 0                                 | 13/07/2022 12:50:29           | ANA LUIZA DE SOU    | ZA           | Brasileiro    |                |                     |                  |            |                  |                     | ~             | 4    |
| 0                                 | 13/07/2022 12:41:41           | BYANKA VICTORY      | ι            | Brasileiro    |                |                     |                  |            |                  |                     | ~             | 4    |

2.5 – Enviar e-mail para <u>r.u@uece.br</u> com a relação do(s) visitante(s) cadastrado(s), contendo NOME/CPF.

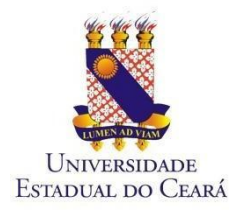

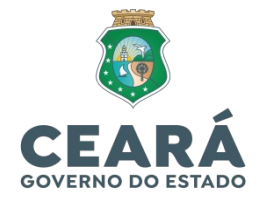

### PARTE 03 - RESTAURANTE UNIVERSITÁRIO

3.1 – Ao receber a relação de visitante(s) cadastrados,

com antecedência mínima de 2 dias úteis da solicitação,

o RU faz a aprovação, clicando em "Visitantes" e depois

"Visitantes RU" de acordo com a tela abaixo:

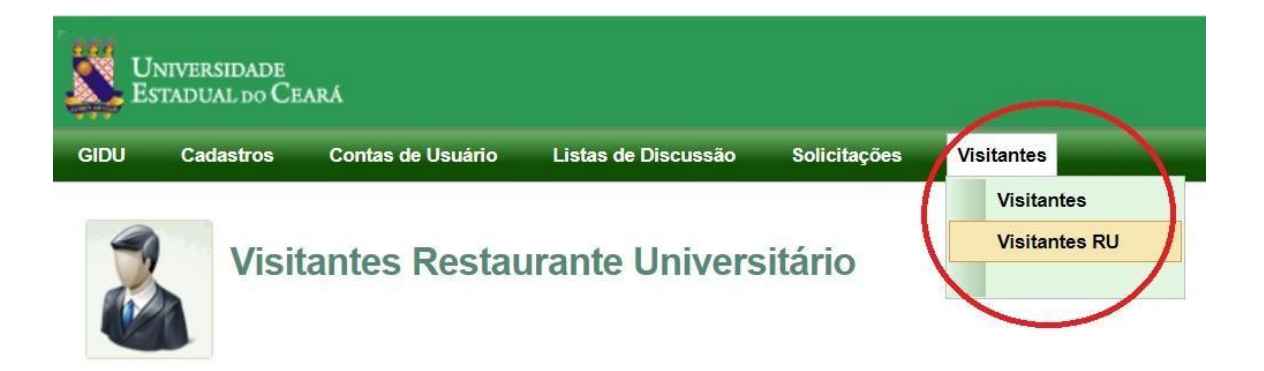

3.2 – Os visitantes que foram selecionados com respectivo RU irão aparecer para os coordenadores do RU conforme a tela abaixo:

| Vis                            | sitantes Restaurante l | Universitário |                |                     |                     |           |           | Home |
|--------------------------------|------------------------|---------------|----------------|---------------------|---------------------|-----------|-----------|------|
| Nacionalidade<br>CPF:<br>Nome. |                        |               |                |                     |                     |           |           |      |
| Status                         | Anfitrião              | Nome          | CPF/Passaporte | Aprovação           | Prazo Final         | RU        | Aprovador | Ação |
| 0                              | MARCIUS BRANDAO        | ANA NERI      |                | 14/07/2022 11:32:22 | 18/07/2022 23:59:59 | RU UECE 🗸 |           | â    |
|                                |                        |               |                | 10 1 1 1 1          |                     |           |           |      |

3.3 - Clicar no ícone 🔷 para aprovar.

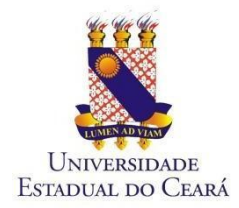

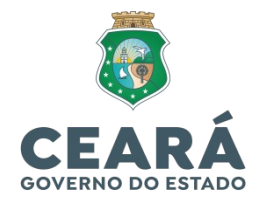

3.4 – Após aprovação e autorização do acesso, a seguinte tela surgirá, informando qual Anfitrião aprovou a solicitação, a data da aprovação e o prazo final.

**Atenção!!!** O prazo máximo de autorização é de 5 dias corridos, sendo necessária nova solicitação de acesso após o prazo final.

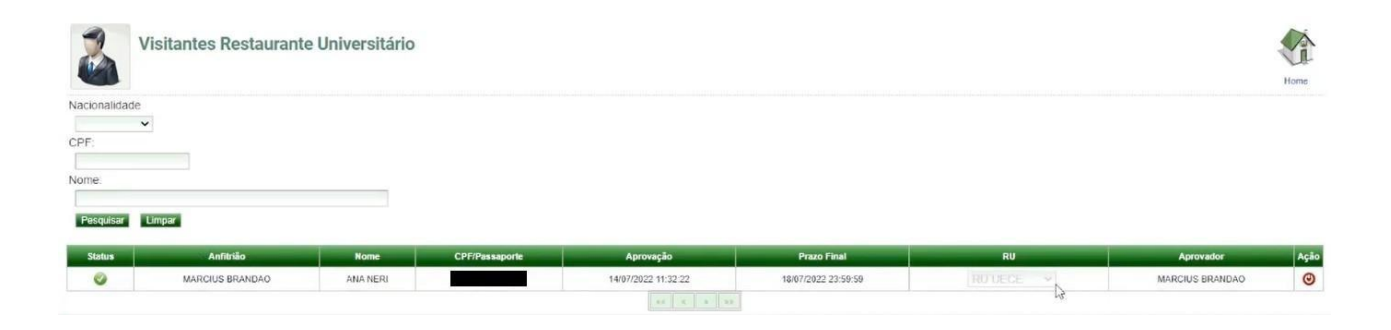

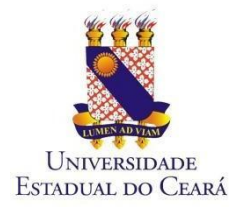

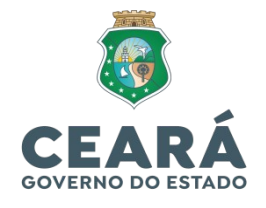

## COMO GERAR O BOLETO?

1. Entre com seu login (CPF, somente números) e senha (código de acesso recebido pelo e-mail cadastrado) no sistema do RU disponível na página da Uece:

https://ru.uece.br/ru/main.jsf?view=br.uece.ru.LoginVO@Login

2. Clique em "Cliente" e depois em "Gerar Boleto";

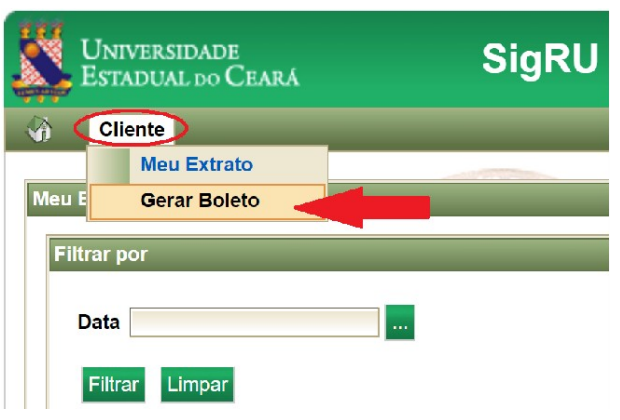

Digite o valor desejado e clique em "Gerar Boleto".
 Observações:

- Valor Mínimo: R\$ 1,00
- Valor Máximo: R\$ 50,00

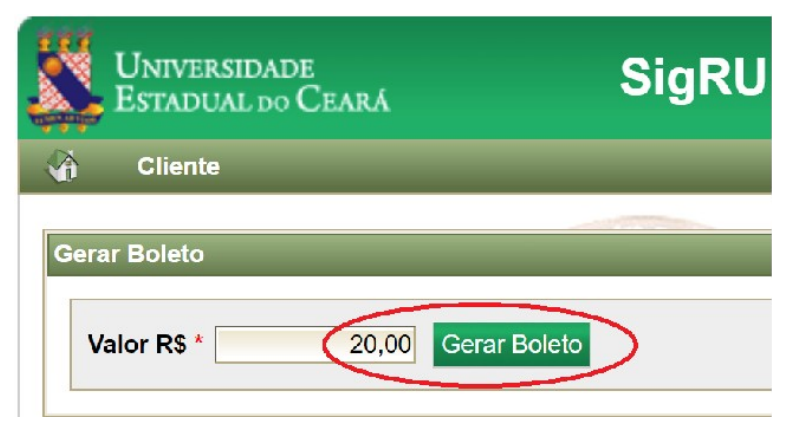

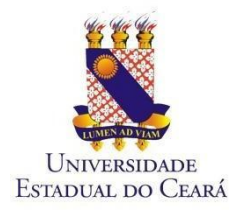

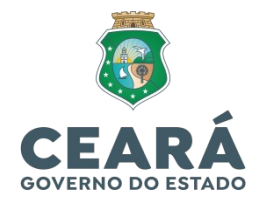

4. Será feito o download do Boleto.

"O boleto poderá ser pago em toda rede bancária, inclusive casas lotéricas."

"O crédito será disponibilizado em até 04h após a efetivação do pagamento ou até 24 horas para pagamentos via bancos digitais."

| ESTADO DO CEARÁ     Secretaria da Fazenda     DAE - Documento de Amecadação Estadual     ε           | NUMERAÇÃO DO G<br>856000000005 20000062022 3 | 00iGO DE BABEAS<br>204042022622 555417973008          |
|----------------------------------------------------------------------------------------------------|----------------------------------------------|-------------------------------------------------------|
| 1 - GÓDIGO/ESPECIFICAÇÃO DA RECEITA<br>7595/Serviço - UECE                                           | 2- DATA VENCIMENTO<br>04/04/2022             | 9 - PAGAMENTO ATÉ<br>04/04/2022                       |
| 11 - IDENTIFICAÇÃO DO CONTRIBUINTE                                                                   | 6:6:6                                        | 4 NOSSO NÚMERO<br>202262555417973                     |
|                                                                                                    |                                              | 5 - PERÍODO REFERÊNCIA<br>032022                      |
|                                                                                                    |                                              | 6 - VALOR PRINCIPAL<br>************R520,00            |
| 12 - INFORMACÚES COM PLEMENTARES                                                                     |                                              | 7 - MULTA<br>************************************     |
| Produto: 62218 - FORNECIMENTO DE REFEIÑES                                                            |                                              | 8 - JURCS<br>************************************     |
| CREDI O MARIJOSE DIRS                                                                                | UNIVERSIDADE<br>Estadual do Ceard            | 8 - DESCONTOS<br>************************************ |
| 13 - ODDIGO DE BARIEA                                                                                |                                              | 1º VIA - CONTRIBUINTE                                 |
| DAE - Documento de Arrecadação Estadual<br>1. CODISCUESPECIFICAÇÃO DA RECEITA<br>7595/Servico - UECE | 2 - DATA VENCIMENTO<br>04/04/2022            | 3 - PAGAMENTO ATE<br>04/04/2022                       |
| H - IDENTIFICAÇÃO DO CONTRIBUINTE                                                                    | - Cirlo                                      | 4 - NCSSO NÚMERO<br>202262855417973                   |
|                                                                                                    |                                              | 5 - PERÍODO REFERÊNCIA<br>032022                      |
|                                                                                                    |                                              | 5 - VALOR PRINCIPAL                                   |
| O. INFORMAÇÕES COMPLEMENTARES                                                                        |                                              | 7 MILTA                                               |
| Produto: 62218 - FORNECIMENTO DE REFEI®®ES                                                           | 8 - JUROS                                    |                                                       |
|                                                                                                    |                                              | 9 - DESCONTOS                                         |
|                                                                                                    |                                              | 10 - TOTAL A RECOLHER                                 |
|                                                                                                    |                                              | **************************************                |
| 1                                                                                                    |                                              |                                                       |

5. O acesso ao RU se dará digitando o CPF no caixa do Restaurante Universitário.